## Stappenplan vertrouwen en importeren van de certificaten binnen Adobe

> Download de certificaten Belgium Root CA, Belgium Root CA2 en Belgium Root CA3 Self-signed vanaf de site "repository.eid.belgium.be" en bewaar ze op het bureaublad

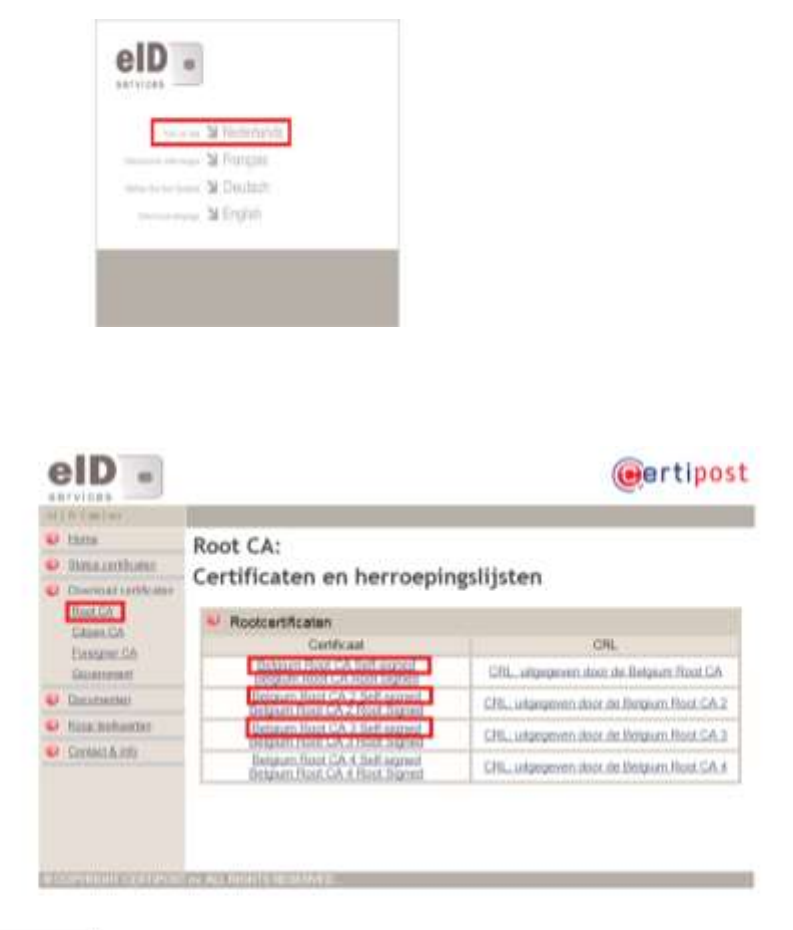

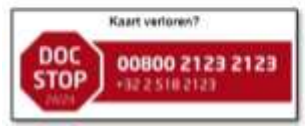

- Open Adobe Reader
- Ga naar het menu "Bewerken" "Voorkeuren"

| , Adobe | Reader                       |                 |
|---------|------------------------------|-----------------|
| Bestand | Bewerken Beeld Venster He    | lp              |
|         | 🔄 Ongedaan maken             | Ctrl+Z          |
|         | 🖅 Opni <u>e</u> uw           | Shift+Ctrl+Z    |
|         | К <u>п</u> ippen             | Ctrl+X          |
|         | 🔄 <u>K</u> opiëren           | Ctrl+C          |
|         | Diakken                      | Ctrl i V        |
|         | <u>V</u> erwijderen          |                 |
|         | Alles selecteren             | Ctrl+A          |
|         | Selectie ongedaan maken      | Shift+Ctrl+A    |
|         | Bestand naar Klembord kopiër | en              |
|         | Momentopname maken           |                 |
|         | Spelling <u>c</u> ontrole    | •               |
|         | 🔍 Werkbalk Zoeken tonen      | Ctrl+F          |
|         | <u>G</u> eavanceerd zoeken   | Shift) Ctrl ( F |
|         | Beveiliging                  | •               |
|         | Analyse                      | ĸ               |
|         | <u>T</u> oegankelijkheid     | •               |
|         | Voorkeuren                   | Ctrl+K          |

- > Bij Categorieën selecteert u "Handtekeningen"
- > Klik op "Meer..." in het blokje "Identiteiten & vertrouwde certificaten"

| Categorieën:                                                                                                    | Print to Balance                                                                                                    |   |
|----------------------------------------------------------------------------------------------------|----------------------------------------------------------------------------------------------------|---|
| Afgemeen<br>Documenten<br>Opmerkingen<br>Paginaveetgeve<br>Volledig scherm<br>10 en multimedia<br>Adobe Online Services<br>Behoer<br>Betouwbaarheidsbeheer<br>Beveiliging<br>Beveiliging (uitgebreid)<br>Eenheid  | Verificatie  • Hiermee bepaak u de weergeve van handtekeningen in een document  Verificatie  • Hiermee bepaak u hoe en wanneer handtekeningen worden gevenifieerd  Identiteiten & vertrouwde certificaten |   |
| E-mailecounts<br>Formulieren<br>Manatzaileren<br>Id                                                                                                    | Hermes beheert u de referenties waardoor documenten worden vertrouwd                                                                                                    | • |
| JavaScript<br>Lexen<br>Meting (20)<br>Meting (30)<br>Mutimedia (verouderd)<br>Mutimedia (verouderd)<br>Mutimedia vertrouwen (verouderd)<br>Reviseren<br>Spelling<br>Taal<br>Toegenkelijkheid<br>Updater<br>Zoeken | Hiermee kunt u de tijdstempel instellen                                                                                                    |   |

- > Selecteer "Vertrouwde certificaten"
- > Klik op "Importeren"
- > Herhaal volgende stappen voor alle certificaten:

| Digitale id's           | 🥖 🖱 Importeren 🏁 Expo                                                                                                    | rteren 🌋 Certificaatdetails 🔞                                                     | Verwijderen                                                                                  |                 |
|-------------------------|----------------------------------------------------------------------------------------------------|-----------------------------------------------------------------------------------|----------------------------------------------------------------------------------------------|-----------------|
| Vertrouwde certificaten | Naam                                                                                                    | Uitgever van certificaat                                                          | Verloopdatum                                                                                 |                 |
|                         | Adobe Root CA                                                                                                    | Adobe Root CA                                                                     | 2023.01.09 00:07:23 Z                                                                        |                 |
|                         | AC Raiz Certicamara S.A.                                                                                                    | AC Raiz Certicamara S.A.                                                          | 2030.04.02 21:42:02 Z                                                                        |                 |
|                         | ALMERYS CUSTOMER SERVICES C                                                                                                    | ALMERYS ROOT CA                                                                   | 2022.08.29 10:04:19 Z                                                                        |                 |
|                         | ALMERYS ROOT CA                                                                                                    | ALMERYS ROOT CA                                                                   | 2036.08.24 06:55:53 Z                                                                        |                 |
|                         | ALMERYS USER SIGNING CA NB                                                                                                    | ALMERYS ROOT CA                                                                   | 2022.08.29 10:30:40 Z                                                                        |                 |
|                         | Autoridad de Certificacion Firmapr                                                                                                    | Autoridad de Certificacion Firmap                                                 | 2030.12.31 08:38:15 Z                                                                        |                 |
|                         | Mijn vertrouwde certific<br>Dit is een lijst met vertrouwde<br>handtekening bevat een certific:<br>worden vertrauwd                                 | aten beheren<br>certificaten die u op deze comp<br>sat waarmee wordt bepaald of d | outer kunt gebruiken. Elike o<br>e handtekening geldig is en                                 | digitale<br>kan |
|                         | Mijn vertrouwde certific<br>Dit is een lijst met vertrouwde<br>handtekening bevat een certifica<br>worden vertrouwd.<br>Gebruik de oetie Vertrouwen | aten beheren<br>certificaten die u op deze comp<br>aat waarmee wordt bepaald of d | puter kant gebruiken. Elike o<br>e handtekening geldig is en<br>e handelingen al dan niet ka | digitale<br>kan |

• Stap1: Klik op "Bladeren..." en selecteer het certificaat op uw bureaublad

| Naam                                                                      | E-mail                                                |                                             | Verwijderen       |
|---------------------------------------------------------------------------|-------------------------------------------------------|---------------------------------------------|-------------------|
|                                                                           |                                                       |                                             | Bla <u>d</u> eren |
|                                                                           |                                                       |                                             | Zoeken            |
| -                                                                         |                                                       |                                             |                   |
| ertificaten<br>in deze lijst worden i<br>geselecteerde conta<br>Onderwerp | de certificaten weergegeven<br>ctpersoon.<br>Uitgever | die zijn gekoppeld aan de m<br>Verloopdatum | omenteel          |

- Stap2: Selecteer het certificaat in het bovenste vak
- Stap3: Selecteer het certificaat in het onderste vak
- Stap4: Klik op "Vertrouwen..."

| Naam                                                                          | E-mail                                             |                                             | Verwijderen       |
|-------------------------------------------------------------------------------|----------------------------------------------------|---------------------------------------------|-------------------|
| Belgium Root CA                                                               |                                                    |                                             |                   |
|                                                                               |                                                    |                                             | Bla <u>d</u> eren |
|                                                                               |                                                    |                                             | Zoeken            |
| ertificaten                                                                   |                                                    |                                             |                   |
| ertificaten<br>In deze lijst worden de<br>geselecteerde contactp<br>Onderwerp | certificaten weergegeven d<br>persoon.<br>Uitgever | ie zijn gekoppeld aan de mo<br>Verloopdatum | Details           |
| ertificaten<br>in deze lijst worden de<br>geselecteerde contactp<br>Onderwerp | certificaten weergegeven d<br>persoon.<br>Uitgever | ie zijn gekoppeld aan de mo<br>Verloopdatum | Detai <u>l</u> s  |

 Stap5: Zet het vinkje aan bij "Dit certificaat gebruiken als vertrouwd basiscertificaat" en bij "Gecertificeerde documenten"

| Vertrouwen in certificaat bewerken                                                                                                    | X    |
|----------------------------------------------------------------------------------------------------|------|
| Certificaatdetails                                                                                                    |      |
| Onderwerp: Belaium Root CA                                                                                                    |      |
| Litaever: Belaium Boot CA                                                                                                    |      |
| Gebruik: Certificaat ondertekenen (CA) CBI ondertekenen                                                                                                    |      |
| Sebraik. Ceraindat ondertekenen (CA), erte ondertekenen                                                                                                    |      |
| Verloopdatum: 26/01/2014 23:00:00                                                                                                    |      |
| Vertrouwd Beleidsbeperkingen                                                                                                    |      |
| De handtekeningvalidatie is alleen succesvol als het certificaat waarmee een<br>document wordt ondertekend, is aangewezen als een vertrouwd anker of een keten<br>naar een vertrouwd anker maakt. Op of boven een vertrouwd anker wordt niet<br>gecontroleerd op intrekking. |      |
| ☑ Dit certificaat gebruiken als vertrouwd basiscertificaat                                                                                                    |      |
| Als validatie van handtekening succesvol is, dit certificaat vertrouwen voor:                                                                                                    |      |
| ☑ Ondertekende documenten of gegevens                                                                                                    |      |
| Gecertificeerde documenten                                                                                                    |      |
| Dynamische inhoud                                                                                                    |      |
| Ingesloten JavaScript met hoge bevoegdheid                                                                                                    |      |
| Gepriv. syst.bewerkingen (netw.funct., afdr., bestand openen)                                                                                                    |      |
|                                                                                                    |      |
| Certificaatdetails                                                                                                    |      |
| Help OK Annule                                                                                                    | eren |

- Herhaal stap 1 tot en met 5 voor het tweede en derde certificaat
- > Klik tenslotte op "Importeren"

| N                                                                                | 1.000                                              |                                            |                             |
|----------------------------------------------------------------------------------|----------------------------------------------------|--------------------------------------------|-----------------------------|
| Naam                                                                             | E-mail                                             |                                            |                             |
| Belgium Root CA2                                                                 | 5                                                  |                                            | Bla <u>d</u> eren           |
|                                                                                  |                                                    |                                            | <u>Z</u> oeken              |
| - autificantesa                                                                  |                                                    |                                            |                             |
| Certificaten<br>In deze lijst worden de o<br>geselecteerde contactp              | ertificaten weergegeven di<br>ersoon.              | e zijn gekoppeld aan de mo                 | menteel                     |
| Certificaten<br>In deze lijst worden de o<br>geselecteerde contactp<br>Onderwerp | certificaten weergegeven di<br>ersoon.<br>Uitgever | e zijn gekoppeld aan de mo<br>Verloopdatum | menteel<br>Detai <u>l</u> s |

Sluit de bevestiging van importeren met "OK"

| ategoratin:                       |                                                                                                    |                                                                                                    |
|-----------------------------------|----------------------------------------------------------------------------------------------------|----------------------------------------------------------------------------------------------------|
| Algemeen                          | Digdala harshakaringan                                                                                                    |                                                                                                    |
| Documenter                        | Maken en Weergave                                                                                                    |                                                                                                    |
| Opmanlingen                       | And the second second se | -                                                                                                    |
| Paginaweetgeve                    | Harman benealt o de waarsave van handfalleningen in een document                                                                                                    | Merrin                                                                                                    |
| Valledig scherni                  |                                                                                                    |                                                                                                    |
| 3D en multimetie                  | Verthcatte                                                                                                    |                                                                                                    |
| Autobe Online Services            |                                                                                                    |                                                                                                    |
| Dahear                            | <ul> <li>Hiermer bepaalt u hoe en wanneer hansfakeringen worden gevenfiserd</li> </ul>                                                                                                    | Metr-                                                                                                    |
| Betrouwbanheidsbeheer             |                                                                                                    |                                                                                                    |
| Beveiliging                       |                                                                                                    |                                                                                                    |
| Beveiliging (ultgebreid)          | läentästen & veitrouwde cartificatev                                                                                                    |                                                                                                    |
| Entheid                           |                                                                                                    |                                                                                                    |
| E-melleccounts                    | Hennes maatt es beheert a de Lientristen ador ondertelening                                                                                                    | Meet-                                                                                                    |
| Formulieren                       | - Letter to be a substantial standard of the second standard second                                                                                                    | Contraction of the second                                                                                       |
| Handtekeningen                    |                                                                                                    |                                                                                                    |
| 12                                | Tijdstempel voor document                                                                                                    |                                                                                                    |
| Internet                          |                                                                                                    | 1 million 1 million 1 million 1 million 1 million 1 million 1 million 1 million 1 million 1 million 1 million 1 |
| levelicright.                     | - Filemee sunt u de tyddampel nithellen                                                                                                    | Man                                                                                                    |
| Leten                             |                                                                                                    |                                                                                                    |
| Matting (20)                      |                                                                                                    |                                                                                                    |
| Meong (30)                        |                                                                                                    |                                                                                                    |
| Multimedia (considered)           |                                                                                                    |                                                                                                    |
| Multimedia vertrousen (verouderd) |                                                                                                    |                                                                                                    |
| Reviseren                         |                                                                                                    |                                                                                                    |
| Spelling                          |                                                                                                    |                                                                                                    |
| Tael                              |                                                                                                    |                                                                                                    |
| Toegankalijkhaid                  |                                                                                                    |                                                                                                    |
| Updates                           |                                                                                                    |                                                                                                    |
|                                   |                                                                                                    |                                                                                                    |

Sluit het venster en klik op "OK" om het instellingenvenster te sluiten